# Hirthammer SBS Betriebstagebuch NG - Version V20

## Hilfestellung für den Umstieg, Aktualisierung oder Neuinstallation des Betriebstagebuchs.

Der Betrieb ab einschließlich Version V20 ist nur mit Pflegevertrag möglich. Von der DWA erhalten Sie Ihre Pflegenummer die bei der Installation des Programms eingegeben werden muss.

## 1. Download neue Version V20

- Auf der Internetseite <u>www.sbs-datentechnik.de</u> im Bereich ,Download' können Sie jederzeit die aktuellste Version ihres Betriebstagebuchs herunterladen.
   Für <u>Updates</u> bzw. für eine <u>Neuinstallation</u> sind getrennte Downloads verfügbar.
- Beenden Sie bitte vor der Aktualisierung das Betriebstagebuch und Datenlogger auf Ihrem Computer sowie auch auf allen Netzwerkcomputern.

## 2. Neuinstallation Betriebstagebuch Version V20

- Starten Sie die heruntergeladene Installationsdatei (Setup) per Doppelklick.
- Folgen Sie bitte den Installationsanweisungen.
- Nach Abschluss der Installation beenden Sie bitte das Betriebstagebuch und starten dieses neu. Das unlizenzierte Betriebstagebuch läuft nun 30 Tage als Vollversion.

### Lizenzierung

- Zum Betrieb des Betriebstagebuchs als Vollversion benötigen Sie von der DWA die - Freischaltnummer(n) für die Lizenzierung
  - Die Pflegenummer für Updates und Service.
- Betriebstagebuch lizenzieren.

Lesen Sie bitte die Einzelheiten der Lizenzierung in der Hilfedatei des Betriebstagebuchs unter dem Punkt Lizenzierung und Pflegevertrag/PflegeNr. nach. Dort wird der Vorgang ausführlich beschrieben.

Kurzbeschreibung: Im Betriebstagbuch bei [Einstellungen] auf dem TAB [Lizenzierung] sehen Sie im <u>blauen</u> Feld ihre Seriennummer. Diese übermitteln Sie bitte an die DWA. Sie erhalten dann Ihre Freischaltnummer für die Lizenzierung sowie die Pflegenummer für Updates und Service.

- Lizenzierung:
  - Im Programm bei [Einstellungen] auf dem TAB [Lizenzierung] klicken Sie bitte auf [Neu].
  - Geben Sie eine kurze Bezeichnung der Anlage ein (z.B. KA Musterstadt)
  - Geben Sie bitte die Freischaltnummer ein die Sie von der DWA erhalten haben.
  - Das Betriebstagebuch wird zur Vollversion freigeschaltet.
  - Starten Sie das Betriebstagebuch neu.
- Pflegenummer:
  - Im Programm bei [Einstellungen] auf dem TAB [PflegeNr] geben Sie bitte die Pflegenummer ein die Sie von der DWA erhalten haben. -> [OK].
  - Die Pflegenummer ist nun für das laufende Jahr aktiviert.

### 3. Aktualisierung der Versionen V15 - V19 auf die neue Version V20 (mit Pflegevertrag)

Voraussetzung: Das Betriebstagebuch ab Version V15 ist bereits auf dem Computer installiert und lizenziert.

- Starten Sie bitte die heruntergeladene Updatedatei per Doppelklick.
- Während der Update-Installation erscheint automatisch ein Dialogfenster für die Eingabe der Pflegenummer.
- Geben Sie hier die Pflegenummer ein, die Sie von der DWA erhalten haben.
   Die Pflegenummer ist nun f
  ür das laufende Jahr g
  ültig und wird f
  ür weitere Updates nicht mehr ben
  ötigt.
- Mit [Weiter] können Sie das Update fortsetzen und abschließen.
- Starten Sie bitte anschließend das aktualisierte Betriebstagebuch.
- Im Hauptfenster des Betriebstagebuchs ist oben in der Titelleiste Ihre Pflegenummer sichtbar. Bitte nennen Sie diese Pflegenummer, wenn Sie Hilfestellung bzw. Service von SBS-Datentechnik wünschen.
- Im Programm unter [Einstellungen] auf dem TAB [PflegeNr] können Sie bei Bedarf eine neue Pflegenummer eingeben.

#### 4. Aktualisierung der XP-Versionen V14 oder früher auf die neue Version V20 (mit Pflegevertrag)

Installieren Sie das Betriebstagebuch wie unter Punkt 2. beschrieben.

- Ihre alte Datenbank (XP) ist nicht direkt kompatibel zum neuen Betriebstagebuch V20. Die Datenbank muss deshalb von SBS Datentechnik umgestellt werden. Nach der Umstellung können Sie diese sofort für die neue Version verwenden.
  - Ihre alte Datenbank finden Sie im Installationsordner des Betriebstagebuchs XP.
  - Alternativ klicken Sie im Betriebstagebuch XP (gleich nach dem Start) oben in der Menüleiste auf [Datensicherung].

- Klicken Sie auf [Sichern der Datenbank auf einen Datenträger].

- Senden Sie diese Datenbank an die E-Mail Adresse kontakt@sbs-datentechnik.de
- Nach der Umstellung Ihrer alten Datenbank erhalten Sie diese wieder per E-Mail zurück.
- Haben Sie das neue Betriebstagebuch V20 wie unter Punkt 2. installiert und lizenziert dann
   Kopieren Sie die neue Datenbank in den Standard-Installationsordner
   (C:\Hirthammer\BetriebstagebuchNG)

- Im Betriebstagebuch bei [Einstellungen] auf dem TAB [Lizenzierung] klicken Sie bitte bei 4. auf die Schaltfläche [Pfad zur Datenbank]

- Es erscheint ein Dateidialog. Hier können Sie die neue Datenbank auswählen.
- Klicken Sie auf [5. Betriebstagebuch mit Datenbank verbinden].
- Es erfolgt nun eine Datenbanküberprüfung.
- Starten Sie abschließend das Betriebstagebuch neu.

### 4. Umzug Ihrer Betriebstagebuch-Installation auf einen neuen Computer

Installieren Sie das Betriebstagebuch wie unter Punkt 2. beschrieben auf den neuen Rechner. Lizenzieren Sie das Betriebstagebuch. Eine neue Freischaltnummer erhalten Sie von der DWA.

- Kopieren Sie ihre beiden Datenbanken vom alten Computer auf den neuen Computer.
   Hauptdatenbank (z.B. Datenbank\_KA Musterstadt.mdb)
  - Tagesbericht Datenbank (z.B. TagesberichtDatenbank\_KA Musterstadt.mdb)
- Im Betriebstagebuch bei [Einstellungen] auf dem TAB [Lizenzierung] klicken Sie bitte bei
   4. auf die Schaltfläche [Pfad zur Datenbank]
  - Es erscheint ein Dateidialog.
  - Wählen Sie hier die kopierte Hauptdatenbank aus.
  - Klicken Sie auf [5. Betriebstagebuch mit Datenbank verbinden].
  - Es erfolgt nun eine Datenbanküberprüfung.
- Starten Sie abschließend das Betriebstagebuch neu.

## 5. Kontaktdaten

Sollten beim Installieren des Betriebstagebuchs Probleme auftreten oder haben Sie Fragen dazu, so können Sie sich jederzeit an SBS-Datentechnik wenden.

SBS Datentechnik

- Service-Tel: 015117896234
- E-Mail: kontakt@sbs-datentechnik.de

DWA Kundenzentrum

- Tel: 02242 872-333
- E-Mail: info@dwa.de